## 1/2015 – LEDEN

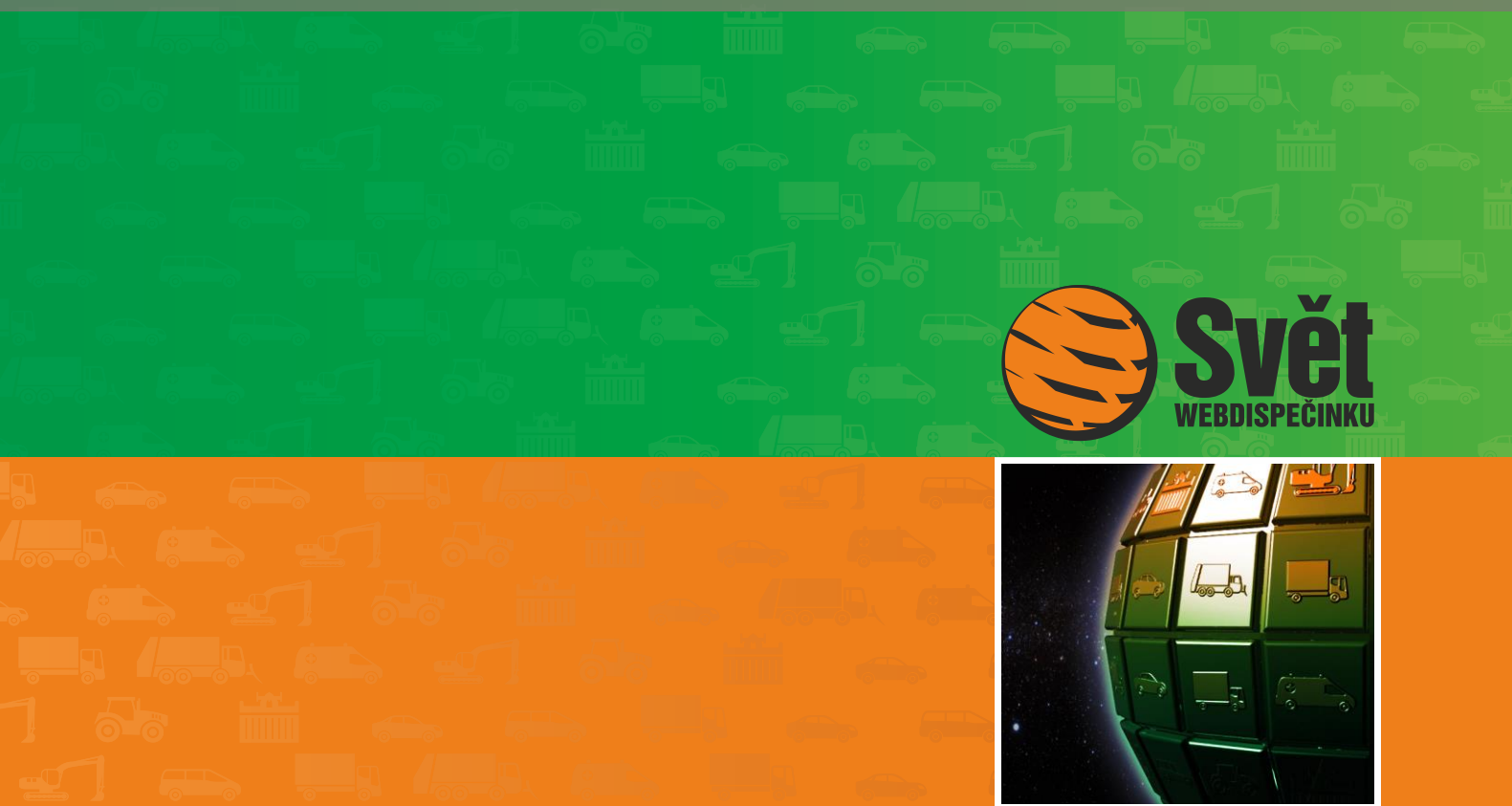

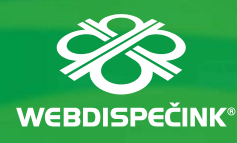

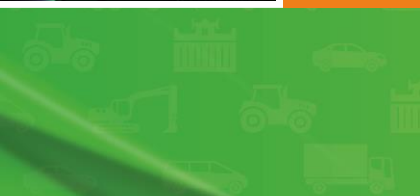

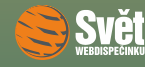

## Obsah čísla

| Úvodník                                      | 3       |
|----------------------------------------------|---------|
| Změny v cestovních náhradách                 | 4       |
| Novinka – nový vzhled stromu vozidel         | 7       |
| Novinka – vylepšené nastavení v oznamování z | práv 10 |
| Soutěž                                       | 11      |

## Redakce

Adresa redakce: HI Software Development s.r.o. Legionářská 10 779 00 Olomouc

Redakční email: hisoftware@hisoftware.cz

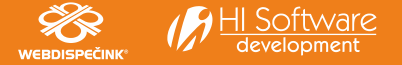

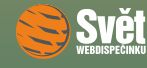

ÚVODNÍK

# čas Vánoc i novoročních oslav je definitivně za námi a rok 2015 už je v plném proudu. Vítáme Vás tedy v novém roce a nabízíme nové číslo časopisu Svět WEBDISPEČINKU.

Protože od ledna 2015 došlo opět k úpravám částek u tuzemských cestovních náhrad, bude naše první povídání směřovat k tomuto tématu. Veškeré změny jsme shrnuli do přehledných tabulek a také Vám připomeneme, jak do WEBDISPEČINKU naimportovat aktuální sazby.

Další naší novinkou, kterou Vám dnes představíme, je zcela nová grafická podoba stromu vozidel a také okna s informacemi o vozidlech. Díky tomu budete mít okamžitě mnohem lepší přehled o svém vozovém parku. Doplníme ještě nové možnosti nastavení v zobrazování zpráv o změně stavu řidiče ve WD Fleetu.

Poté můžete zkontrolovat, jestli se Vám minulé sudoku podařilo vyřešit správně a zdali jste se stali šťastnými výherci. Samozřejmě, že nechybí ani soutěžní otázka na měsíc leden.

Závěrem bychom Vám chtěli popřát v novém roce všechno nejlepší a budeme společně doufat, že nám nadcházející rok bude přinášet jen samé dobré zprávy.

Přejeme Vám příjemné čtení

Vaše redakce

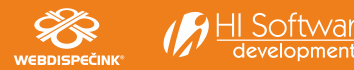

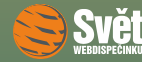

## Změny v cestovních náhradách

Od 1. ledna 2015 dochází k tradičním úpravám v poskytování cestovních náhrad u služebních cest. Tentokrát se mění výše částek pouze u tuzemského stravného, zahraniční stravné zůstává nakonec beze změn.

#### Tuzemské stravné

U sazeb stravného pro tuzemské služební cesty dochází k mírnému navýšení v řádu několika korun. Pro státní a příspěvkovou sféru platí následující výše stravného.

| Doba trvání služební cesty | Stravné       |
|----------------------------|---------------|
| 5 až 12 hodin              | 69 až 82 Kč   |
| 12 až 18 hodin             | 104 až 125 Kč |
| nad 18 hodin               | 163 až 195 Kč |

Pro podnikatelskou sféru platí následující minimální výše stravného.

| Doba trvání služební cesty | Stravné |
|----------------------------|---------|
| 5 až 12 hodin              | 69 Kč   |
| 12 až 18 hodin             | 104 Kč  |
| nad 18 hodin               | 163 Kč  |

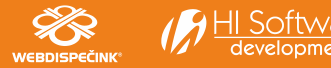

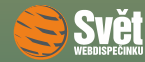

#### ZMĚNY V CESTOVNÍCH NÁHRADÁCH

#### Náhrady jízdních výdajů

Při použití soukromého vozidla na služební cesty jsou pro výpočet náhrady důležité dva údaje, náhrada za 1 km jízdy a cena pohonných hmot. Sazba základní náhrady za 1 km jízdy se oproti loňskému roku nezvýšila a činí stále 3,70 Kč.

Pokud není cena pohonných hmot doložena účtenkou, používají se průměrné ceny PHM, které byly pro rok 2015 stanoveny takto.

| Druh PHM         | Cena     |
|------------------|----------|
| Benzín 95 oktanů | 35,90 Kč |
| Benzín 98 oktanů | 38,30 Kč |
| Motorová nafta   | 36,10 Kč |

Informace o výši tuzemského stravného a ceně pohonných hmot jsou obsahem vyhlášky Ministerstva práce a sociálních věcí číslo <u>328/2014</u>.

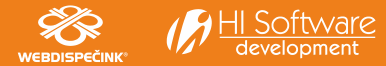

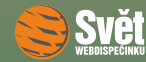

#### ZMĚNY V CESTOVNÍCH NÁHRADÁCH

#### Aktualizace stravného ve WEBDISPEČINKU

Abychom Vám co nejvíce ulehčili práci, upravili jsme, jako obvykle, sazby stravného rovnou ve WEBDISPEČINKU. Vy je pouze aktualizujete. Jak? Vyberete volbu "Nastavení – Číselníky – Stravné" a poté klepnete na odkaz "Import základních sazeb stravného na rok 2015".

| Nastavení | í » Číselníky » Strav | né:      |       |                     |         |          |                 |                |                                                                                                    |
|-----------|-----------------------|----------|-------|---------------------|---------|----------|-----------------|----------------|----------------------------------------------------------------------------------------------------|
|           |                       |          |       |                     | 🗷 Expor | t do XLS | 5 🖼 Export ke z | pětnému import | tu 👻 Import základních sazeb stravného na rok 2015 📓 Import vlastních sazeb stravného 🕒 Nový záznam |
|           | Čas trvání služebn    | í cesty∆ | Kód 🛆 | Stát                | Částka  | Měna     | Platnost od △   | vloženo        | vložil                                                                                              |
|           | 💌                     |          |       | 💌                   |         |          | 01.01.2015 🗸    | Zobrazit       |                                                                                                    |
| 🕼 📮       | 1,00 -                | 12,00    | AD    | Andorra             | 13,33   | EUR      | 01.01.2015      | 28.12.2014     | superadmin                                                                                          |
| 🕼 📮       | 12,00 -               | 18,00    | AD    | Andorra             | 26,67   | EUR      | 01.01.2015      | 28.12.2014     | superadmin                                                                                          |
| D 🞝       | 18,00 -               | 24,00    | AD    | Andorra             | 40,00   | EUR      | 01.01.2015      | 28.12.2014     | superadmin                                                                                          |
| D 🗘       | 1,00 -                | 12,00    | AL    | Albánie             | 11,67   | EUR      | 01.01.2015      | 28.12.2014     | superadmin                                                                                          |
| D 🗘       | 12,00 -               | 18,00    | AL    | Albánie             | 23,33   | EUR      | 01.01.2015      | 28.12.2014     | superadmin                                                                                          |
| D 🗘       | 18,00 -               | 24,00    | AL    | Albánie             | 35,00   | EUR      | 01.01.2015      | 28.12.2014     | superadmin                                                                                          |
| 🕼 📮       | 1,00 -                | 12,00    | AM    | Arménie             | 11,67   | EUR      | 01.01.2015      | 28.12.2014     | superadmin                                                                                          |
| 🕼 🞝       | 12,00 -               | 18,00    | AM    | Arménie             | 23,33   | EUR      | 01.01.2015      | 28.12.2014     | superadmin                                                                                          |
| 🕼 📮       | 18,00 -               | 24,00    | AM    | Arménie             | 35,00   | EUR      | 01.01.2015      | 28.12.2014     | superadmin                                                                                          |
| 🕼 📮       | 1,00 -                | 12,00    | AT    | Rakousko            | 15,00   | EUR      | 01.01.2015      | 28.12.2014     | superadmin                                                                                          |
| 🕼 📮       | 12,00 -               | 18,00    | AT    | Rakousko            | 30,00   | EUR      | 01.01.2015      | 28.12.2014     | superadmin                                                                                          |
| D 🗘       | 18,00 -               | 24,00    | AT    | Rakousko            | 45,00   | EUR      | 01.01.2015      | 28.12.2014     | superadmin                                                                                          |
| D 🞝       | 1,00 -                | 12,00    | AZ    | Ázerbájdžán         | 13,33   | EUR      | 01.01.2015      | 28.12.2014     | superadmin                                                                                          |
| 🕼 🕒       | 12,00 -               | 18,00    | AZ    | Ázerbájdžán         | 26,67   | EUR      | 01.01.2015      | 28.12.2014     | superadmin                                                                                          |
| 🕼 📮       | 18,00 -               | 24,00    | AZ    | Ázerbájdžán         | 40,00   | EUR      | 01.01.2015      | 28.12.2014     | superadmin                                                                                          |
| 🕼 📮       | 1,00 -                | 12,00    | BA    | Bosna a Hercegovina | 11,67   | EUR      | 01.01.2015      | 28.12.2014     | superadmin                                                                                          |
| 🕼 🞝       | 12,00 -               | 18,00    | BA    | Bosna a Hercegovina | 23,33   | EUR      | 01.01.2015      | 28.12.2014     | superadmin                                                                                          |
| D> 🞝      | 18,00 -               | 24,00    | BA    | Bosna a Hercegovina | 35,00   | EUR      | 01.01.2015      | 28.12.2014     | superadmin                                                                                          |

Tím zajistíte načtení aktuálních sazeb do WEBDISPEČINKU. Stále máte samozřejmě možnost sazby upravit podle vlastní potřeby.

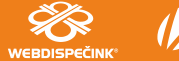

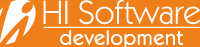

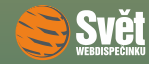

### Novinka – nový vzhled stromu vozidel

Připravili jsme pro Vás nový vzhled stromu a také jsme vylepšili okno s informacemi o vozidlech. V obou oknech jste si jistě všimli nového grafického ztvárnění jednotlivých ikon.

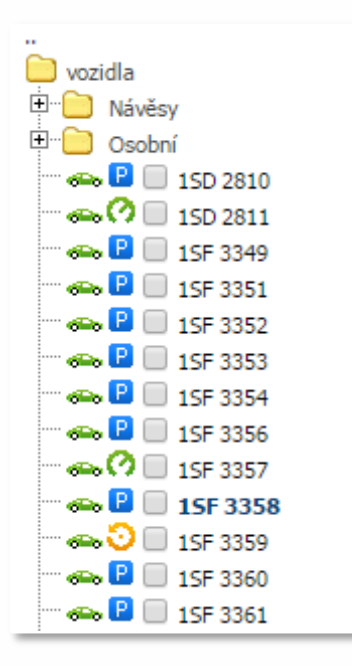

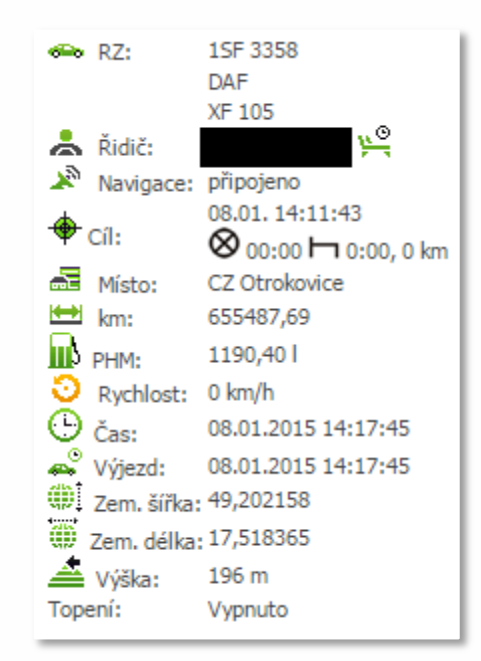

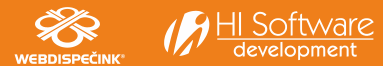

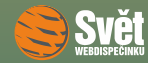

#### NOVINKA – NOVÝ VZHLED STROMU VOZIDEL

Nové ikony by tak měly lépe označovat jednotlivé položky. Hlavní změna je ale v tom, že na základě Vašich požadavků, jsme informaci o aktuálním stavu vozidla vložili do stromu vozidel. Nyní tak rovnou vidíte, zdali vozidlo jede, stojí na místě s nastartovaným motorem, parkuje nebo nemá dlouho dobu aktuální pozici. Stejnou ikonu jako ve stromu vozidel máte i v detailních informacích o vozidle.

| Stav vozidla                              | Strom vozidel  | Informace o vozidle |
|-------------------------------------------|----------------|---------------------|
| vozidlo jede                              | 🚗 🕐 🔲 1SD 2810 | 🕐 Rychlost: 57 km/h |
| vozidlo stojí a má nastartovaný motor     | 🚗 😳 🔲 1SF 4164 | Rychlost: 0 km/h    |
| vozidlo je zaparkované                    | 🚗 🖻 🔲 5M2 3721 | Rychlost: 0 km/h    |
| vozidlo je delší dobu bez aktuální polohy | 🖚 🖻 🔲 5M6 7795 | Rychlost: 0 km/h    |

#### Nastavení vzhledu ikony ve stromu vozidel

V neposlední řadě lze nastavit také vzhled ikony, která se zobrazuje u vozidla ve stromu vozidel, stejná se zobrazí i v informacích o vozidle před registrační značkou. Pokud chceme například u vozidla nastavit symbol pro nákladní automobil, stačí ve volbě "Nastavení – Vozidla – Vozidla" tuto možnost vybrat v položce "Druh vozidla". K dispozici je zde kompletní seznam různých druhů vozidel.

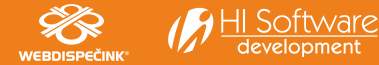

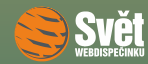

#### NOVINKA – NOVÝ VZHLED STROMU VOZIDEL

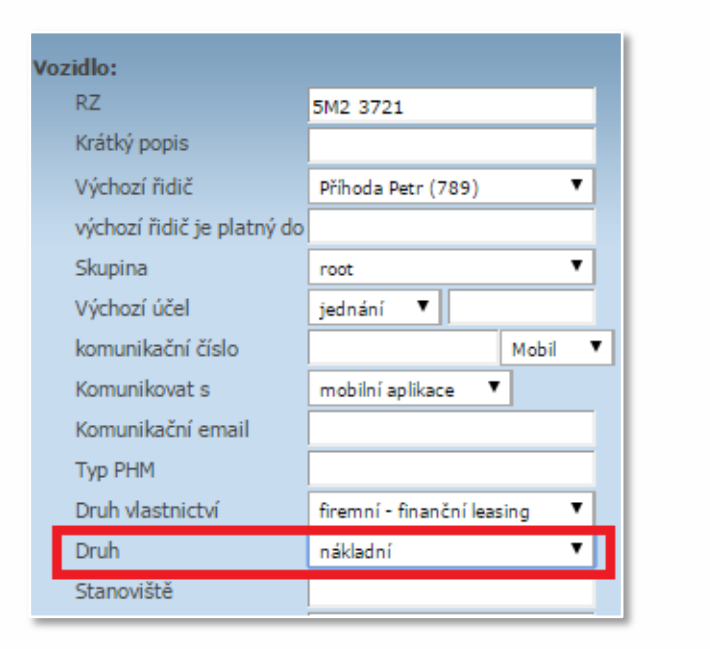

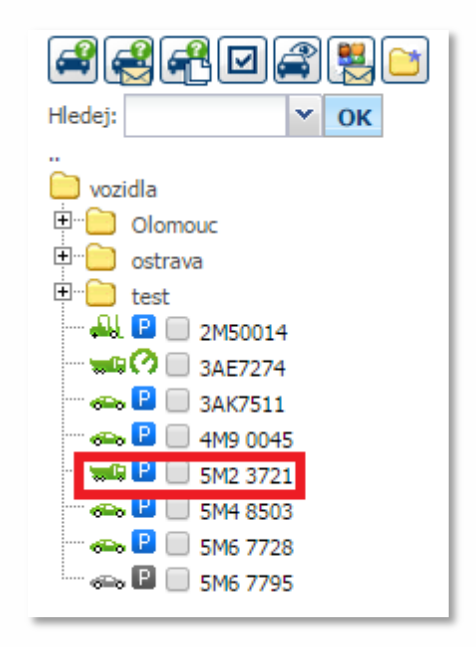

Díky všem zmíněným novinkám máte nyní lepší a rychlejší přehled o stavu Vašeho vozového parku a zároveň máte mnohem větší možnosti, jak přizpůsobit vzhled tak, aby co nejlépe vyhovoval Vašim potřebám.

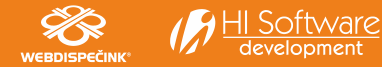

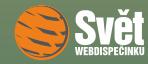

#### NOVINKA – VYLEPŠENÉ NASTAVENÍ V OZNAMOVÁNÍ ZPRÁV

## Novinka – vylepšené nastavení v oznamování zpráv

Rovněž na základě Vašich požadavků, jsme přidali do osobního nastavení každého uživatele možnost vypnout zobrazování informací o změně stavu řidiče z aplikace WD Fleet. Ne všichni uživatelé si totiž přejí zobrazit v příchozích zprávách každou změnu stavu řidiče. Pro ně je tady k dispozici nová volba v "Nastavení – Uživatelé – Osobní nastavení", kde stačí v sekci "Upozorňování na události" vybrat "nezobrazovat v SMS zprávách změny stavu řidiče z WD Fleet" a tím zobrazovaní vypnout. Do stazky se činnosti nadále ukládají.

| Upozorňování na události:                                     |  |  |  |  |  |  |  |  |
|---------------------------------------------------------------|--|--|--|--|--|--|--|--|
| Události / úkoly                                              |  |  |  |  |  |  |  |  |
| Upozorňovat na blížící se události 30 dní předem              |  |  |  |  |  |  |  |  |
| Přeposílat události na mobil:číslo mobilu chybí               |  |  |  |  |  |  |  |  |
| SMS zprávy                                                    |  |  |  |  |  |  |  |  |
| 🗹 Upozornit na novou SMS zprávu                               |  |  |  |  |  |  |  |  |
| Novou SMS zprávu zobrazit ve vyskakovacím okně                |  |  |  |  |  |  |  |  |
| 🗹 nezobrazovat v SMS zprávách změny stavu řidiče z WDFleet    |  |  |  |  |  |  |  |  |
| Zvuk upozornění SMS: attention 🔻 🅑                            |  |  |  |  |  |  |  |  |
| Zobrazit na mapě poslední zprávu                              |  |  |  |  |  |  |  |  |
| interval čtení nových zpráv 120 s                             |  |  |  |  |  |  |  |  |
| Zasílat emailem změny v dispečerské plachtě                   |  |  |  |  |  |  |  |  |
| Zasílat emailem změny v autopůjčovně a v cestovních příkazech |  |  |  |  |  |  |  |  |

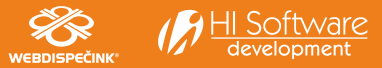

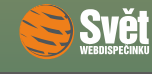

SOUTĚŽ

## Soutěž

Nejdříve správné řešení sudoku z minulého čísla:

| 4 | 3 | 6 | 9 | 1 | 2 | 7 | 5 | 8 |
|---|---|---|---|---|---|---|---|---|
| 5 | 2 | 8 | 4 | 7 | 6 | 9 | 3 | 1 |
| 1 | 7 | 9 | 8 | 5 | 3 | 2 | 6 | 4 |
| 6 | 4 | 5 | 2 | 3 | 8 | 1 | 9 | 7 |
| 2 | 8 | 3 | 1 | 9 | 7 | 6 | 4 | 5 |
| 9 | 1 | 7 | 6 | 4 | 5 | 3 | 8 | 2 |
| 8 | 5 | 2 | 7 | 6 | 9 | 1 | 9 | 3 |
| 3 | 9 | 1 | 5 | 2 | 4 | 8 | 7 | 6 |
| 7 | 6 | 4 | 3 | 8 | 1 | 5 | 2 | 9 |

Ze správných řešitelů jsme vylosovali tři a výherci se tedy stávají: Adriana Dvořáková, Karla Nožičková a Jitka Plachá, kterým tímto blahopřejeme a zasíláme drobné dárky.

Nová soutěžní otázka na leden zní:

Jaký stav vozidla označuje nová ikona 🧖?

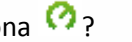

Správnou odpověď zasílejte emailem do 31. ledna 2015 na adresu prihoda@hisoftware.cz a do předmětu napište Soutěž leden 2015. Vylosované výherce odměníme jako obvykle drobnými dárky.

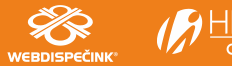